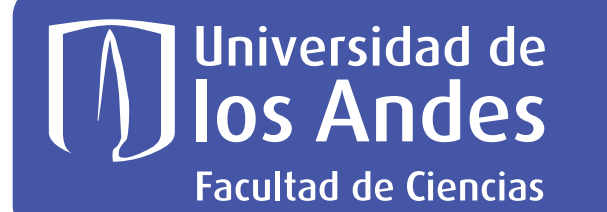

## NUEVO SISTEMA DE RESERVAS - CLÍNICA DE PROBLEMAS

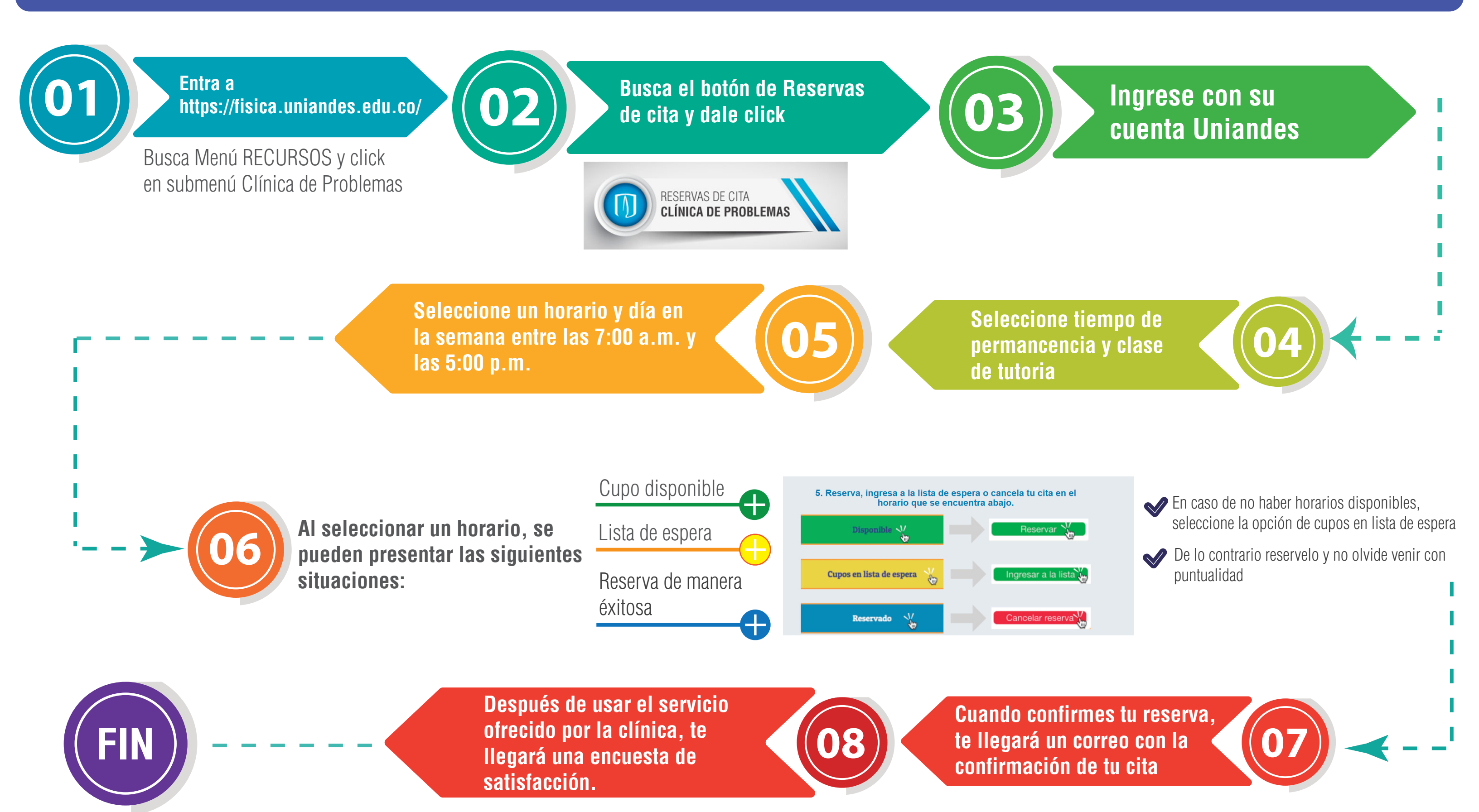